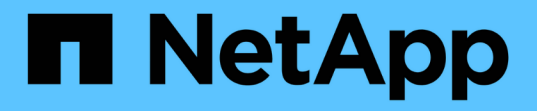

### 影像簽名驗證 Cloud Volumes ONTAP

NetApp April 23, 2024

This PDF was generated from https://docs.netapp.com/zh-tw/bluexp-cloud-volumes-ontap/concept-gcp-verify-signed-image.html on April 23, 2024. Always check docs.netapp.com for the latest.

目錄

| 影 | 後簽名驗證                      | 1 |  |
|---|----------------------------|---|--|
|   | 驗證Google Cloud簽署的映像        | 1 |  |
|   | 使用OpenSSL驗證磁碟.RAW檔案和摘要檔案內容 | 2 |  |

# 影像簽名驗證

### 驗證Google Cloud簽署的映像

若要驗證匯出的Google Cloud簽署映像、您必須從NSS下載映像摘要檔案、以驗證disk.RAW檔案和摘要檔案內容。

### 簽署映像驗證工作流程摘要

以下是Google Cloud簽署映像驗證工作流程的總覽。

- 從 "NSS"下載內含下列檔案的Google Cloud歸檔:
  - <sup>。</sup>簽名摘要(.sig)
  - <sup>。</sup>包含公開金鑰(.pem)的憑證
  - 。憑證鏈結(.pem)

| Cloud Volumes ONTAP 9.13.0<br>Date Posted:                                                                                                    |                                                                                                    |                                                                                                    |
|----------------------------------------------------------------------------------------------------|----------------------------------------------------------------------------------------------------|----------------------------------------------------------------------------------------------------|
| Restrictions on Encryption Technology<br>NetApp Volume Encryption (available with ONTAP 9.1 and later releases<br>A state license for importing encryption equipment is required to impor<br>and Kyrgyzstan. Moreover, in certain cases, an end-user customer must<br>Consult your legal advisor on this matter. | s) provides for data-at-rest encryption that requires authorizations, permi<br>t ONTAP 9.1 (or later) with NetApp Volume Encryption into Member State<br>have a valid state encryption license to this software.           | its, or licenses to import, export, re-export or use this software.<br>s of the Eurasian Economic Union: Russia, Belarus, Kazakhstan, Armenia |
| Cloud Volumes ONTAP<br>Non-Restricted Countries<br>If you are upgrading to ONTAP 9.13.0, and you are in "Non-<br>restricted Countries", please download the image with NetApp<br>Volume Encryption.                                                                                                    | Cloud Volumes ONTAP<br>Restricted Countries<br>If you are unsure whether your company complied with all<br>applicable legal requirements on encryption technology,<br>download the image without NetApp Volume Encryption. | Cloud Volumes ONTAP<br>Google Image Digest Files<br>DOWNLOAD GCP-X-9-13-0_PKG.TAR.GZ [7.52<br>KB]                                             |
| DOWNLOAD 9130_V_IMAGE.TGZ [2.58 GB]<br>View and download checksums<br>DOWNLOAD 9130_V_IMAGE.TGZ.PEM [451 B]                                                                                                    | DOWNLOAD 9130_V_NODAR_IMAGE.TGZ [2.58<br>GB]<br>View and download checksums<br>DOWNLOAD 9130_V_NODAR_IMAGE.TGZ.PEM                                                                                                    | Azure Image Digest File<br>DOWNLOAD AZURE-9.13.0_PKG.TAR.GZ [7.55<br>KB]<br>View and download checksums                                       |
| View and download checksums DOWNLOAD 9130_V_IMAGE.TGZ.SIG [256 B] View and download checksums                                                                                                    | [451 B]<br>View and download checksums<br>DOWNLOAD 9130_V_NODAR_IMAGE.TGZ.SIG<br>[256 B]                                                                                                    |                                                                                                    |
|                                                                                                    | View and download checksums                                                                                                    |                                                                                                    |

- 下載轉換後的disk.原始 檔案
- 使用憑證鏈結驗證憑證
- 使用含有公開金鑰的憑證來驗證已簽署的摘要
  - 。使用公開金鑰解密已簽署的摘要、以擷取映像檔摘要
  - 。建立已下載磁碟.原始 檔案的摘要
  - 。比較兩個摘要檔案以進行驗證

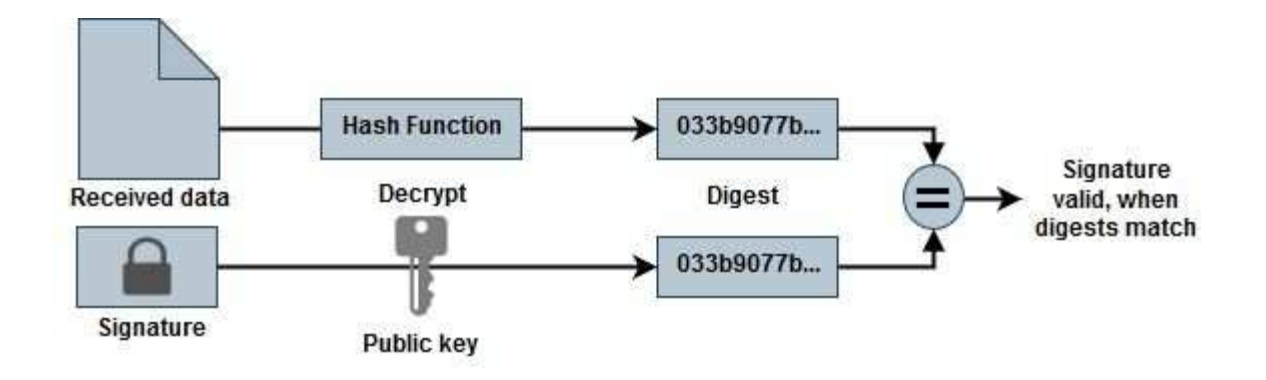

## 使用OpenSSL驗證磁碟.RAW檔案和摘要檔案內容

您可以根據可透過取得的摘要檔案內容、驗證Google Cloud下載的disk.RAW檔案 "NSS" 使用OpenSSL。

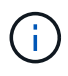

用於驗證映像的OpenSSL命令與Linux、Mac OS和Windows機器相容。

步驟

1. 使用OpenSSL驗證憑證。

```
# Step 1 - Optional, but recommended: Verify the certificate using
OpenSSL
# Step 1.1 - Copy the Certificate and certificate chain to a
directory
$ openssl version
LibreSSL 3.3.6
$ ls -1
total 48
-rw-r--r-@ 1 example-user engr 8537 Jan 19 15:42 Certificate-
Chain-GCP-CVO-20230119-0XXXX.pem
-rw-r--r-@ 1 example-user engr 2365 Jan 19 15:42 Certificate-GCP-
CVO-20230119-0XXXX.pem
# Step 1.2 - Get the OSCP URL
$ oscp url=$(openssl x509 -noout -ocsp uri -in <Certificate-</pre>
Chain.pem>)
$ oscp url=$(openssl x509 -noout -ocsp uri -in Certificate-Chain-
GCP-CVO-20230119-0XXXXX.pem)
$ echo $oscp url
http://ocsp.entrust.net
# Step 1.3 - Generate an OCSP request for the certificate
$ openssl ocsp -issuer <Certificate-Chain.pem> -CAfile <Certificate-</pre>
Chain.pem> -cert <Certificate.pem> -reqout <request.der>
$ openssl ocsp -issuer Certificate-Chain-GCP-CVO-20230119-0XXXX.pem
-CAfile Certificate-Chain-GCP-CVO-20230119-0XXXXX.pem -cert
Certificate-GCP-CVO-20230119-0XXXXX.pem -reqout req.der
# Step 1.4 - Optional: Check the new file "req.der" has been
generated
$ ls -1
total 56
-rw-r--r-@ 1 example-user engr 8537 Jan 19 15:42 Certificate-
Chain-GCP-CVO-20230119-0XXXX.pem
-rw-r--r-@ 1 example-user engr 2365 Jan 19 15:42 Certificate-GCP-
CVO-20230119-0XXXX.pem
-rw-r--r- 1 example-user engr 120 Jan 19 16:50 req.der
# Step 1.5 - Connect to the OCSP Manager using openssl to send the
OCSP request
$ openssl ocsp -issuer <Certificate-Chain.pem> -CAfile <Certificate-</pre>
Chain.pem> -cert <Certificate.pem> -url ${ocsp url} -resp text
-respout <response.der>
```

```
$ openssl ocsp -issuer Certificate-Chain-GCP-CVO-20230119-0XXXXX.pem
-CAfile Certificate-Chain-GCP-CVO-20230119-0XXXXX.pem -cert
Certificate-GCP-CVO-20230119-0XXXXX.pem -url ${ocsp url} -resp text
-respout resp.der
OCSP Response Data:
    OCSP Response Status: successful (0x0)
    Response Type: Basic OCSP Response
    Version: 1 (0x0)
    Responder Id: C = US, O = "Entrust, Inc.", CN = Entrust Extended
Validation Code Signing CA - EVCS2
    Produced At: Jan 19 15:14:00 2023 GMT
    Responses:
    Certificate ID:
      Hash Algorithm: shal
      Issuer Name Hash: 69FA640329AB84E27220FE0927647B8194B91F2A
      Issuer Key Hash: CE894F8251AA15A28462CA312361D261FBF8FE78
      Serial Number: 5994B3D01D26D594BD1D0FA7098C6FF5
    Cert Status: good
    This Update: Jan 19 15:00:00 2023 GMT
    Next Update: Jan 26 14:59:59 2023 GMT
    Signature Algorithm: sha512WithRSAEncryption
         0b:b6:61:e4:03:5f:98:6f:10:1c:9a:f7:5f:6f:c7:e3:f4:72:
         f2:30:f4:86:88:9a:b9:ba:1e:d6:f6:47:af:dc:ea:e4:cd:31:
         af:e3:7a:20:35:9e:60:db:28:9c:7f:2e:17:7b:a5:11:40:4f:
         1e:72:f7:f8:ef:e3:23:43:1b:bb:28:1a:6f:c6:9c:c5:0c:14:
         d3:5d:bd:9b:6b:28:fb:94:5e:8a:ef:40:20:72:a4:41:df:55:
         cf:f3:db:1b:39:e0:30:63:c9:c7:1f:38:7e:7f:ec:f4:25:7b:
         1e:95:4c:70:6c:83:17:c3:db:b2:47:e1:38:53:ee:0a:55:c0:
         15:6a:82:20:b2:ea:59:eb:9c:ea:7e:97:aa:50:d7:bc:28:60:
         8c:d4:21:92:1c:13:19:b4:e0:66:cb:59:ed:2e:f8:dc:7b:49:
         e3:40:f2:b6:dc:d7:2d:2e:dd:21:82:07:bb:3a:55:99:f7:59:
         5d:4a:4d:ca:e7:8f:1c:d3:9a:3f:17:7b:7a:c4:57:b2:57:a8:
         b4:c0:a5:02:bd:59:9c:50:32:ff:16:b1:65:3a:9c:8c:70:3b:
         9e:be:bc:4f:f9:86:97:b1:62:3c:b2:a9:46:08:be:6b:1b:3c:
         24:14:59:28:c6:ae:e8:d5:64:b2:f8:cc:28:24:5c:b2:c8:d8:
         5a:af:9d:55:48:96:f6:3e:c6:bf:a6:0c:a4:c0:ab:d6:57:03:
         2b:72:43:b0:6a:9f:52:ef:43:bb:14:6a:ce:66:cc:6c:4e:66:
         17:20:a3:64:e0:c6:d1:82:0a:d7:41:8a:cc:17:fd:21:b5:c6:
         d2:3a:af:55:2e:2a:b8:c7:21:41:69:e1:44:ab:a1:dd:df:6d:
         15:99:90:cc:a0:74:1e:e5:2e:07:3f:50:e6:72:a6:b9:ae:fc:
         44:15:eb:81:3d:1a:f8:17:b6:0b:ff:05:76:9d:30:06:40:72:
         cf:d5:c4:6f:8b:c9:14:76:09:6b:3d:6a:70:2c:5a:c4:51:92:
         e5:cd:84:b6:f9:d9:d5:bc:8d:72:b7:7c:13:9c:41:89:a8:97:
         6f:4a:11:5f:8f:b6:c9:b5:df:00:7e:97:20:e7:29:2e:2b:12:
         77:dc:e2:63:48:87:42:49:1d:fc:d0:94:a8:8d:18:f9:07:85:
```

```
e4:d0:3e:9a:4a:d7:d5:d0:02:51:c3:51:1c:73:12:96:2d:75:
         22:83:a6:70:5a:4a:2b:f2:98:d9:ae:1b:57:53:3d:3b:58:82:
         38:fc:fa:cb:57:43:3f:3e:7e:e0:6d:5b:d6:fc:67:7e:07:7e:
         fb:a3:76:43:26:8f:d1:42:d6:a6:33:4e:9e:e0:a0:51:b4:c4:
         bc:e3:10:0d:bf:23:6c:4b
WARNING: no nonce in response
Response Verify OK
Certificate-GCP-CVO-20230119-0XXXXX.pem: good
    This Update: Jan 19 15:00:00 2023 GMT
    Next Update: Jan 26 14:59:59 2023 GMT
# Step 1.5 - Optional: Check the response file "response.der" has
been generated. Verify its contents.
$ ls -1
total 64
-rw-r--r-@ 1 example-user engr 8537 Jan 19 15:42 Certificate-
Chain-GCP-CVO-20230119-0XXXX.pem
-rw-r--r-@ 1 example-user engr 2365 Jan 19 15:42 Certificate-GCP-
CVO-20230119-0XXXXX.pem
-rw-r--r-- 1 example-user engr 120 Jan 19 16:50 req.der
-rw-r--r-- 1 example-user engr 806 Jan 19 16:51 resp.der
# Step 1.6 - Verify the chain of trust and expiration dates against
the local host
$ openssl version -d
OPENSSLDIR: "/private/etc/ssl"
$ OPENSSLDIR=$(openssl version -d | cut -d '"' -f2)
$ echo $OPENSSLDIR
/private/etc/ssl
$ openssl verify -untrusted <Certificate-Chain.pem> -CApath <OpenSSL</pre>
dir> <Certificate.pem>
$ openssl verify -untrusted Certificate-Chain-GCP-CV0-20230119-
OXXXXX.pem -CApath ${OPENSSLDIR} Certificate-GCP-CVO-20230119-
0XXXXX.pem
Certificate-GCP-CVO-20230119-0XXXXX.pem: OK
```

2. 將下載的disk.原始 檔案、簽名及憑證放在目錄中。

3. 使用OpenSSL從憑證擷取公開金鑰。

4. 使用擷取的公開金鑰解密簽名、並驗證下載的disk.原始 檔案內容。

```
# Step 1 - Place the downloaded disk.raw, the signature and the
certificates in a directory
$ ls -1
-rw-r--r-@ 1 example-user staff Jan 19 15:42 Certificate-Chain-
GCP-CVO-20230119-0XXXXX.pem
-rw-r--r-@ 1 example-user staff Jan 19 15:42 Certificate-GCP-CVO-
20230119-0XXXXX.pem
-rw-r--r-@ 1 example-user staff Jan 19 15:42 GCP CVO 20230119-
XXXXXX digest.sig
-rw-r--r-@ 1 example-user staff Jan 19 16:39 disk.raw
# Step 2 - Extract the public key from the certificate
$ openssl x509 -pubkey -noout -in (certificate.pem) >
(public key.pem)
$ openssl x509 -pubkey -noout -in Certificate-GCP-CV0-20230119-
0XXXXX.pem > CVO-GCP-pubkey.pem
$ ls -1
-rw-r--r-@ 1 example-user staff Jan 19 15:42 Certificate-Chain-
GCP-CVO-20230119-0XXXXX.pem
-rw-r--r-@ 1 example-user staff Jan 19 15:42 Certificate-GCP-CVO-
20230119-0XXXXX.pem
-rw-r--r-@ 1 example-user staff Jan 19 17:02 CVO-GCP-pubkey.pem
-rw-r--r-@ 1 example-user staff Jan 19 15:42 GCP_CVO_20230119-
XXXXXX digest.sig
-rw-r--r-@ 1 example-user staff Jan 19 16:39 disk.raw
# Step 3 - Decrypt the signature using the extracted public key and
verify the contents of the downloaded disk.raw
$ openssl dgst -verify (public_key) -keyform PEM -sha256 -signature
(signed digest) -binary (downloaded or obtained disk.raw)
$ openssl dgst -verify CVO-GCP-pubkey.pem -keyform PEM -sha256
-signature GCP CVO 20230119-XXXXXX digest.sig -binary disk.raw
Verified OK
# A failed response would look like this
$ openssl dgst -verify CVO-GCP-pubkey.pem -keyform PEM -sha256
-signature GCP CVO 20230119-XXXXXX digest.sig -binary
../sample file.txt
Verification Failure
```

#### 版權資訊

Copyright © 2024 NetApp, Inc. 版權所有。台灣印製。非經版權所有人事先書面同意,不得將本受版權保護文件的任何部分以任何形式或任何方法(圖形、電子或機械)重製,包括影印、錄影、錄音或儲存至電子檢索系統中。

由 NetApp 版權資料衍伸之軟體必須遵守下列授權和免責聲明:

此軟體以 NETAPP「原樣」提供,不含任何明示或暗示的擔保,包括但不限於有關適售性或特定目的適用性之 擔保,特此聲明。於任何情況下,就任何已造成或基於任何理論上責任之直接性、間接性、附隨性、特殊性、懲 罰性或衍生性損害(包括但不限於替代商品或服務之採購;使用、資料或利潤上的損失;或企業營運中斷),無 論是在使用此軟體時以任何方式所產生的契約、嚴格責任或侵權行為(包括疏忽或其他)等方面,NetApp 概不 負責,即使已被告知有前述損害存在之可能性亦然。

NetApp 保留隨時變更本文所述之任何產品的權利,恕不另行通知。NetApp 不承擔因使用本文所述之產品而產 生的責任或義務,除非明確經過 NetApp 書面同意。使用或購買此產品並不會在依據任何專利權、商標權或任何 其他 NetApp 智慧財產權的情況下轉讓授權。

本手冊所述之產品受到一項(含)以上的美國專利、國外專利或申請中專利所保障。

有限權利說明:政府機關的使用、複製或公開揭露須受 DFARS 252.227-7013(2014 年 2 月)和 FAR 52.227-19(2007 年 12 月)中的「技術資料權利 - 非商業項目」條款 (b)(3)小段所述之限制。

此處所含屬於商業產品和 / 或商業服務(如 FAR 2.101 所定義)的資料均為 NetApp, Inc. 所有。根據本協議提供的所有 NetApp 技術資料和電腦軟體皆屬於商業性質,並且完全由私人出資開發。美國政府對於該資料具有非專屬、非轉讓、非轉授權、全球性、有限且不可撤銷的使用權限,僅限於美國政府為傳輸此資料所訂合約所允許之範圍,並基於履行該合約之目的方可使用。除非本文另有規定,否則未經 NetApp Inc. 事前書面許可,不得 逕行使用、揭露、重製、修改、履行或展示該資料。美國政府授予國防部之許可權利,僅適用於 DFARS 條款 252.227-7015(b)(2014 年 2 月)所述權利。

商標資訊

NETAPP、NETAPP 標誌及 http://www.netapp.com/TM 所列之標章均為 NetApp, Inc. 的商標。文中所涉及的所 有其他公司或產品名稱,均為其各自所有者的商標,不得侵犯。